## ELECOM

## iOS、iPadOS 13.4 Bluetooth<sup>®</sup> マウス 接続手順ガイド

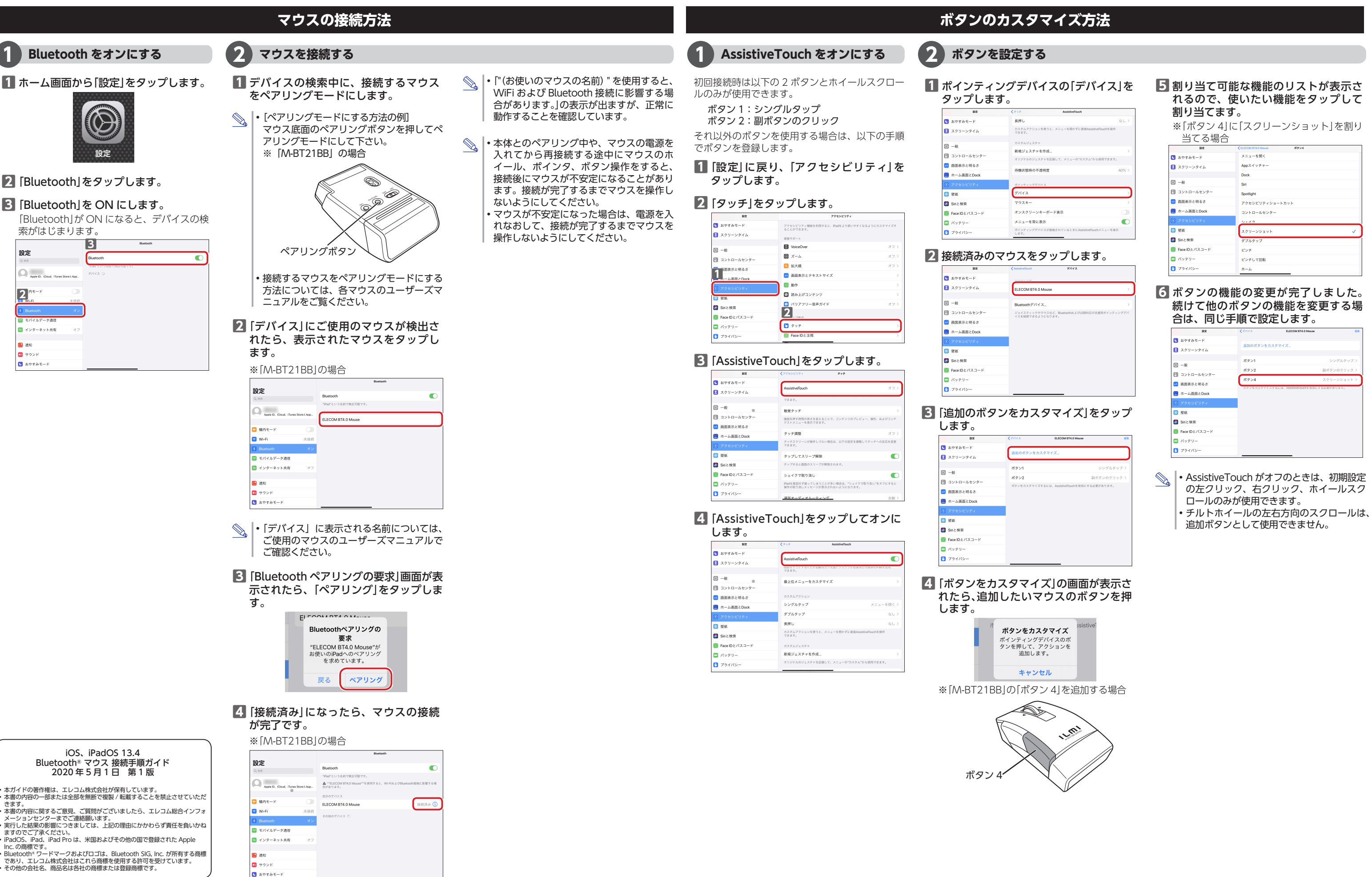

※ 以下は iPad Pro (11 インチ)、iPadOS Ver.13.4.1 の画面で説明しています。